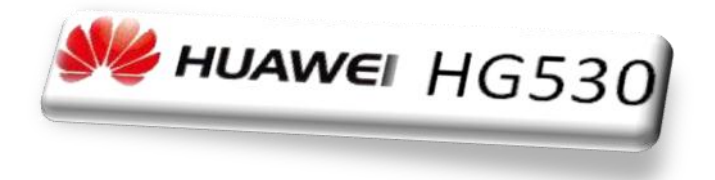

### Зміст

- Індикатори модему та значення кнопок.
- Опис роз'ємів і кнопок.
- Схема підключення модему.
- Налаштування безпровідної мережі.
- Перевірка РVС з'єднання «DHCP» на модемі (Дана процедура проводитися у випадку, якщо індикатор DSL горить стабільно, а доступ до мережі відсутній).
- Налаштування РVС з'єднання на модемі для типу підключення «DHCP».

## Значення індикаторів

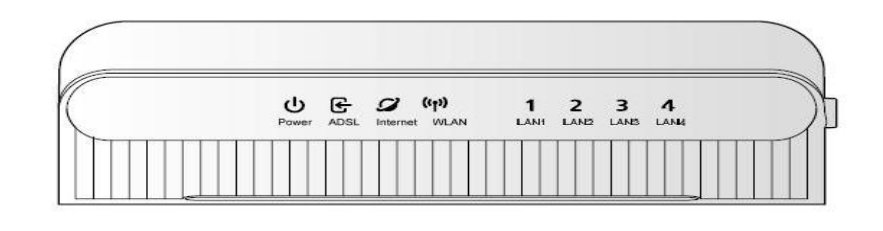

| Індикатор     | Статус          | Опис                                                                                                    |
|---------------|-----------------|----------------------------------------------------------------------------------------------------|
| Dower         | Постійно горить | Кабель живлення приєднаний і живлення<br>увімкнене.                                                              |
| Power         | Не горить       | Живлення вимкнене або несправне обладнання.                                                                      |
|               | Постійно горить | Встановлене з'єднання і виділена IP-адреса.                                                                      |
| 8             | Блимає          | Відбувається передача даних.                                                                                     |
|               |                 | Можливі такі проблеми:                                                                                           |
| Internet      |                 | • На систему не подано живлення.                                                                                 |
| internet      |                 | • Не встановлення з'єднання ADSL.                                                                                |
|               | Не горить       | • <u>Сесію</u> IP або PPP завершено через<br>причини, які не пов'язані зі спливанням<br>часу <u>очікування</u> . |
| 2 2           |                 | • <u>ADSL-підключення знаходиться</u> в режимі моста.                                                            |
|               | Постійно горить | Встановлено з'єднання.                                                                                           |
| DSL           | Блимає          | Триває встановлення з'єднання ADSL.                                                                              |
|               | Не горить       | 3'єднання ADSL не встановлено.                                                                                   |
| 3 3           | Постійно горить | Встановлено з'єднання LAN.                                                                                       |
| LAN1-<br>LAN4 | Блимає          | Йде передача даних.                                                                                              |
|               | Не горить       | 3'єднання LAN не встановлено.                                                                                    |
|               | Горить          | WLAN RF увімкнений.                                                                                              |
| WLAN          | Блимає          | Йде передача даних.                                                                                              |
|               | Не горить       | WLAN RF вимкнений.                                                                                               |

# Опис роз'ємів і кнопок

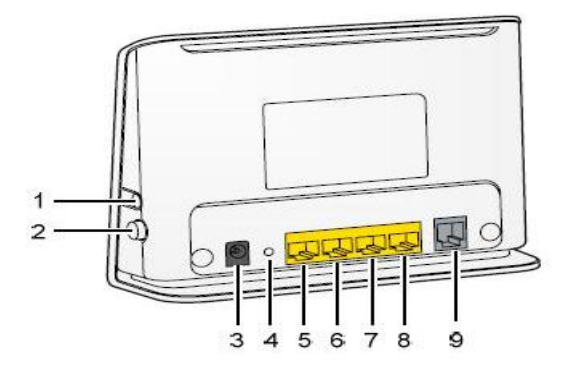

| Назва              | Призначення      | Опис                                                                                                    |
|--------------------|------------------|----------------------------------------------------------------------------------------------------|
| Power( 3)          | Роз'єм живлення  | Для приєднання стандартного адаптера живлення постійного струму.                                                                                                    |
| Reset(4)           | Кнопка скидання  | Для відновлення заводських налаштувань натисніть<br>і утримуйте цю кнопку не менше 5 секунд при<br>працюючому пристрої. Після цього відбудеться<br>автоматичне пере завантаження системи. |
| LAN1-LAN4(5,6,7,8) | Роз'єми Ethernet | Для приєднання мережного адаптера ПК або іншого<br>мережного пристрою через кабель RJ-45.                                                                                                 |
| DSL(9)             | Роз'їм DSL       | Для приєднання кабелю ADSL або розгалужувача<br>(сплітера) через телефонну лінію RJ-11.                                                                                                   |
| WLAN(1)            | Кнопка WLAN      | Дозволяє вмикати та вимикати функцію<br>бездротового з'єднання.                                                                                                    |
| Power              | Кнопка Power     | Вмикання та вимикання модему з мережі живлення                                                                                                    |

## Схема підключення модему

1. Підключити АДСЛ - модем згідно з малюнком, вибравши відповідний варіант на малюнку нижче.

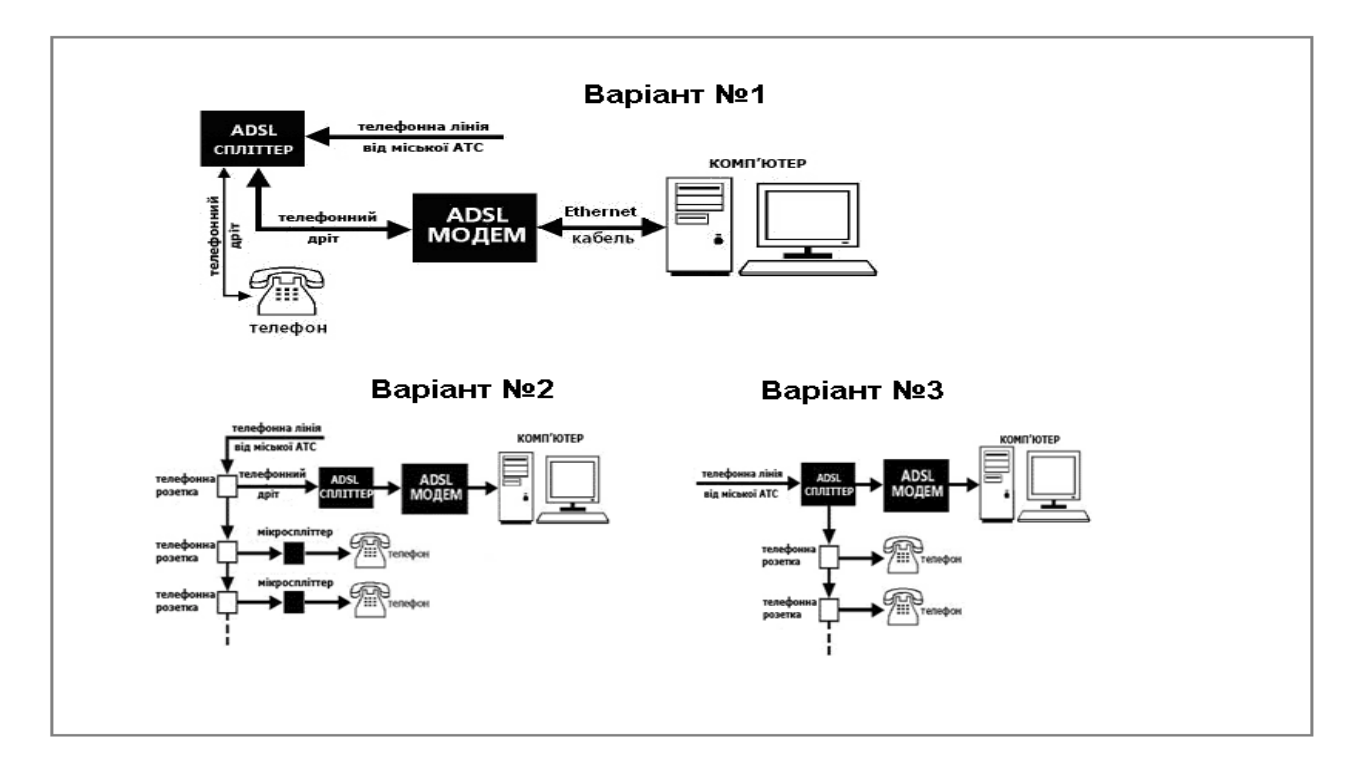

### Налаштування опції «Wi-Fi» (бездротове з'єднання)

- 1. Необхідно підключити модем до комп'ютеру та відкрити веб-браузер (Для сімейства операційних систем Windows рекомендуємо виконувати конфігурацію модема, використовуючи браузер Internet Explorer).
- 2. В адресному рядку необхідно вказати ір-адресу модему та натиснути кнопку «Enter/OK»

|  | http://192.168.1.1 | Документ: ОБ | Ŧ |
|--|--------------------|--------------|---|
|--|--------------------|--------------|---|

У вікні авторизації вкажіть:
 «Имя пользователя» - admin
 «Пароль» - admin

| та натисніть | кнопку | Отправить | ί. |
|--------------|--------|-----------|----|
|--------------|--------|-----------|----|

| 🕘 Веб | 192,168,1,1       |                      |    |           | Д¢     | жумент: | 0.6 | - |
|-------|-------------------|----------------------|----|-----------|--------|---------|-----|---|
|       | 한 Пожалу          | йста, авторизуйте    | сь |           |        |         |     |   |
|       | Сервер:           | <b>e</b> 192.168.1.1 |    |           |        |         |     |   |
|       | Сообщение         | Home Gateway         |    |           |        |         |     |   |
|       | Имя пользователя: | admin                |    |           |        |         |     |   |
|       | Пароль:           | admin                |    |           |        | ]       |     |   |
|       | 📃 Сохранить паро  | ль                   |    | Отправить | Отмена | Ň       |     |   |

- У вікні «веб-конфігуратора» модему необхідно вибрати розділ «Basic», підрозділ «Wireless Lan», та внести такі і зміни.
   Wireless Setting:
  - Access Point встановити значення <sup>® Enable</sup>;
  - Channel ID встановити Auto Channel Select;
  - SSID необхідно прописати бажану назву мережі;
  - Broadcast SSID встановити <sup>OYes</sup>;

- Authentication Type встановити WPA PSK/WPA2-PSK;
- Encryption встановити TKIP/AES;
- Pre Shared Key необхідно встановити пароль доступу до WI-FI мережі (8 63 символи).

#### **Advanced Setting:**

- 802.11 b/g/n встановити значення 802.11b+g+n

#### 11n Settings:

- Channel Bandwidth встановити 20/40 MHz

Після встановлених змін натисніть кнопку **Submit** для збереження налаштувань.

| HG530        | Wireless Lan               |                                              |             |
|--------------|----------------------------|----------------------------------------------|-------------|
| Status       |                            |                                              |             |
| Basic        | Wireless Setting           | Î.                                           |             |
| ADSL Mode    | Access Point               | C Enable C Disable                           |             |
| WAN Setting  | Changel 10                 | ×                                            |             |
| LAN Setting  | Charmer 10                 | Auto Chennel Select 💽 Current Channel:       | 11          |
| • DHCP       | SSID Index                 | 1                                            |             |
| • NAT        | SSID                       | Назва Мережі                                 |             |
| IP Route     | Broadcast SSID             | · Yes C No                                   |             |
| Wireless Lan | Authentication<br>Type     | WPA-PSK/WPA2-PSK                             |             |
| ATM Traffic  | WPA-PSK                    |                                              |             |
| Advanced     | Encryption                 | TKIP/AES                                     |             |
| Tools        | Pre-Shared Key             | Knion Mepexi<br>characters or 64 Hex string) | (8~63 ASCII |
|              | Advanced Settin            | ig                                           |             |
|              | Beacon Interval            | 100                                          |             |
|              | RTS/CTS Threshold          | 2347                                         |             |
|              | Fragmentation<br>Threshold | 2346                                         |             |
|              | DTIM                       | 1                                            |             |
|              | 802.11 b/g                 | 802.11b+g+n 💌                                |             |
|              | 11n Settings               |                                              |             |
|              | Channel Bandwidth          | 20/40 MHz 💌                                  |             |
|              | Wireless MAC Ac            | ldress Filter                                |             |
|              | Active                     | C Enable @ Disable                           |             |
|              | Action                     | Allow Association 💌                          |             |
|              | #1                         | 00:00:00:00:00:00                            |             |
|              | #2                         | 00:00:00:00:00                               |             |
|              | #3                         | 00:00:00:00:00:00                            |             |
|              | #4                         | 00:00:00:00:00:00                            |             |
|              | #5                         | 00:00:00:00:00:00                            |             |
|              | #6                         | 00:00:00:00:00:00                            |             |
|              | =7                         | 00:00:00:00:00:00                            |             |
|              |                            |                                              |             |

Після оновлення сторінки з'єднання активовано.

#### Підключення до Wi-Fi точки доступу

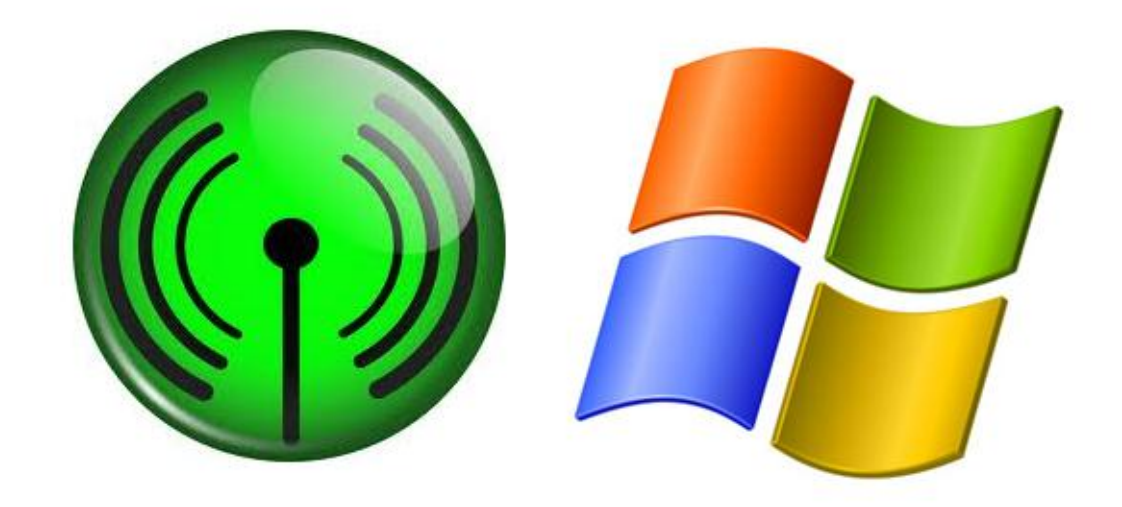

#### **OS Windows 7**

#### Увага!

У разі, якщо підключення проводиться з ноутбука, користувачеві необхідно включити бездротовий адаптер. Включення адаптера проводитися шляхом натискання клавіш *FN + Wi-Fi* або ж окремою фізичною кнопкою.

Більш детально необхідно переглянути в інструкції до ноутбука.

#### Налаштування в ОС

1. Користувачеві необхідно натиснути віртуальну кнопку «*Пуск*» та у вікні вибрати меню «*Панель* управления».

|   | Изображения                                                                                    |    |
|---|------------------------------------------------------------------------------------------------|----|
|   | Музыка                                                                                         |    |
|   | Игры +                                                                                         |    |
|   | Компьютер                                                                                      |    |
|   | Панель Управления                                                                              |    |
|   | Устройства и принтеры Изменение параметров и настройка функциональных возможностей компьютера. |    |
|   | Справка и Поддержка                                                                            |    |
|   |                                                                                                |    |
| ٩ | Перезагрурка +                                                                                 |    |
|   | EN 本 健 40 課 陸 20112                                                                            | 11 |

2. В «Панели управление» у разі відображення по категорії необхідно змінити зображення на «Крупные значки».

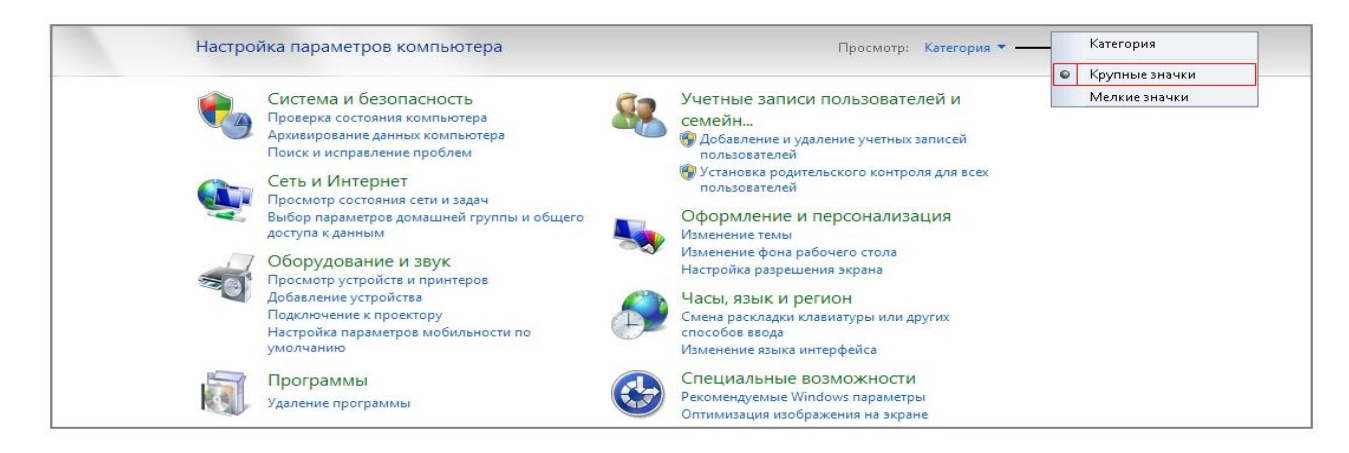

## 3. Необхідно вибрати ярлик 🂐 «Цент обеспечения сетями и общим доступом».

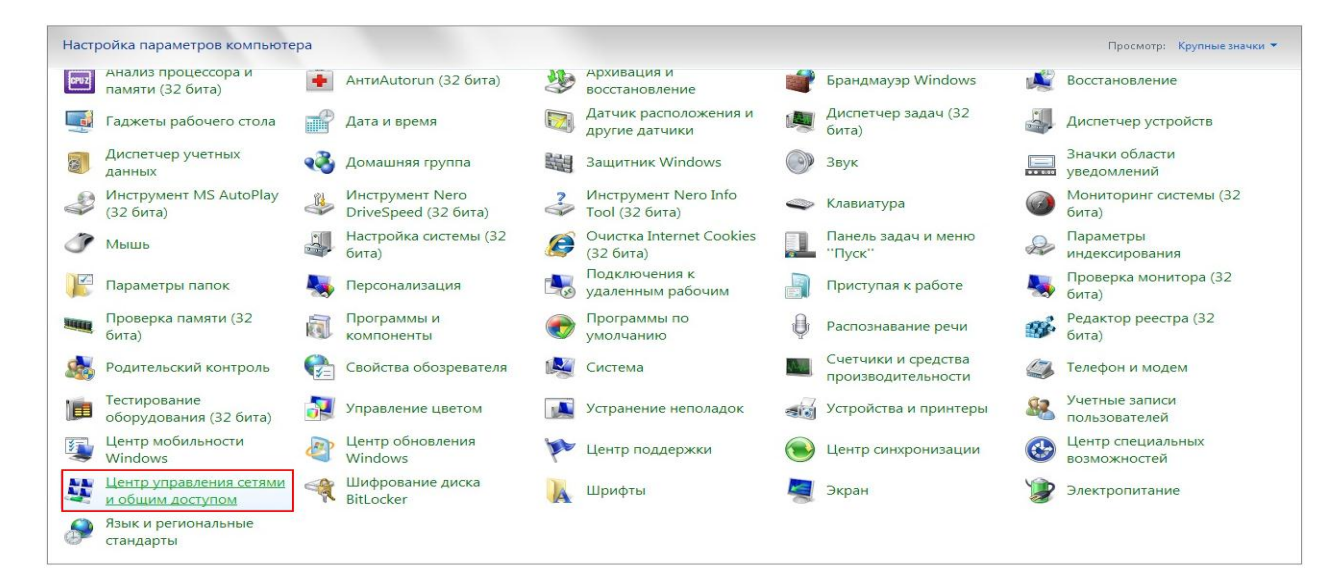

4. В «Центре обеспечения сетями и общим доступом» виберіть «Изменения параметров адаптера».

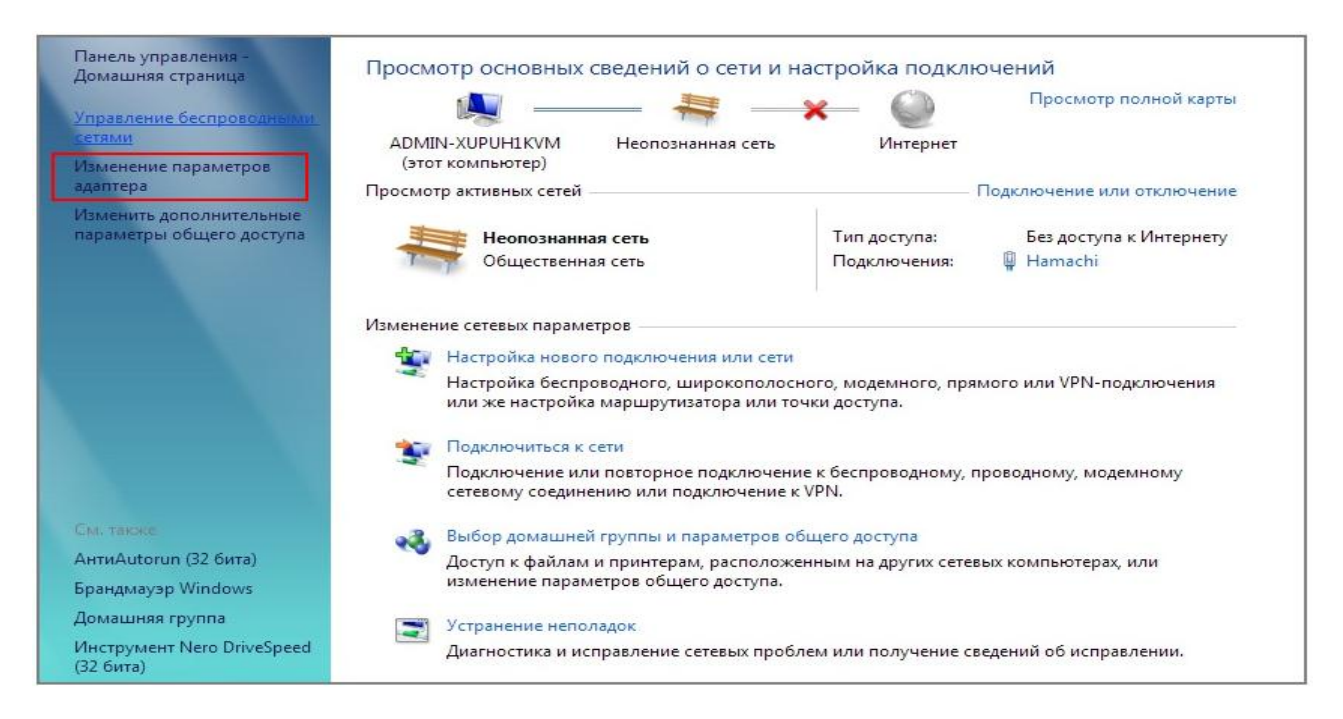

5. У вікні «*Сетевые подключения*» на ярлику «*Беспроводное сетевое подключение*» натисніть правою клавішею мишки та виберіть «*Подключение/Отключение*».

| 😋 💭 🗢 🖳 🕨 Панель управления 🕨 Се                          | ъ и Интернет 🕨 Сетевые подключения 🕨                                                                        |
|-----------------------------------------------------------|----------------------------------------------------------------------------------------------------|
| Упорядочить 🔻                                             |                                                                                                    |
| Hamachi<br>Неопознанная сеть<br>Hamachi Network Interface | Беспроводное сетевое<br>соединение<br>Нет подключения<br>Нет подключения<br>Вroadcom NetLink (TM) Gigabit E |
|                                                           | 😵 Отключить                                                                                                 |
|                                                           | Подключение / Отключение                                                                                    |
|                                                           | Состояние<br>Диагностика                                                                                    |
|                                                           | 🚱 Настройка моста                                                                                           |
|                                                           | Создать ярлык                                                                                               |
|                                                           | 💮 Удалить                                                                                                   |
|                                                           | 🛞 Переименовать                                                                                             |
|                                                           | 🛞 Свойства                                                                                                  |
|                                                           |                                                                                                    |

6. У вікні «Текущие подключения» виберіть необхідну мережу і натисніть кнопку «Подключение»

| Текущие подключения:                         | 47    | * |
|----------------------------------------------|-------|---|
| Неопознанная сеть<br>Без доступа к Интернету |       |   |
| Беспроводное сетевое соединение              | ^     | m |
| I Love Ukrtelecom                            | lle.  |   |
| Подключаться<br>автоматически                | ие    |   |
|                                              |       |   |
|                                              |       |   |
|                                              |       | ~ |
| Центр управления сетями и общим до           | ступо | и |

7. У вікні запиту ключа безпеки введіть ключ до мережі і натисніть кнопку «Ok».

| 😰 Подключение к сет | и                                                           | x      |
|---------------------|-------------------------------------------------------------|--------|
| Введите ключ бе     | вопасности сети                                             |        |
| Ключ                | Password                                                    |        |
| desonachochi.       | 🔲 Скрыть символы                                            |        |
| O R                 | Ложно также подключиться, нажав<br>нопку на маршрутизаторе. |        |
|                     | OK                                                          | Отмена |

Процес підключення завершено.

#### **OS «Windows XP»**

1. Відкрити меню «Пуск» -> «Все программы» -> «Стандартные» -> «Связь» -> «Сетевые подключения».

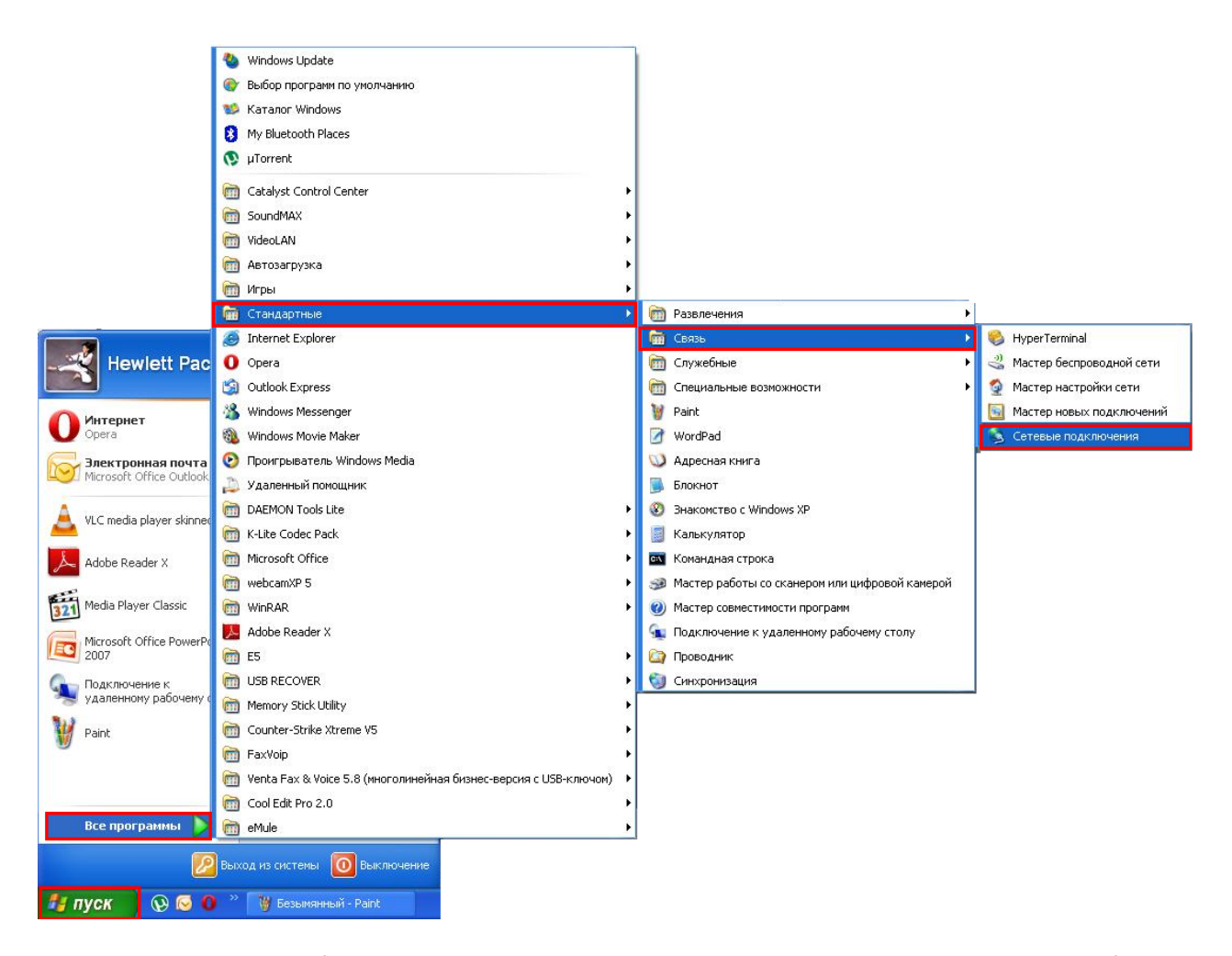

2. У вікні «*Сетевые подключения*» правою клавішею мишки натисніть на ярлик «*Беспроводное сетевое соединение*» та виберіть «*Просмотр доступных беспроводных сетей*».

| 🗏 Сетевые подключения                             |                                                              |
|---------------------------------------------------|--------------------------------------------------------------|
| Файл Правка Вид Избранное Сервис                  | Дополнительно Справка                                        |
| 🚱 Назад 🔹 🕥 - 🏂 🔎 Поиск                           | Папки Полки                                                  |
| Адрес: 🔇 Сетевые подключения                      |                                                              |
| Сетевые задачи 🌲                                  | ЛВС или высокоскоростной Интернет                            |
| Создание нового подключения                       | соеди Отключить                                              |
| Установить домашнюю сеть<br>или сеть малого офиса | (ср. подк Просмотр доступных беспроводных сетей<br>Состояние |
| 🤗 Изменить параметры<br>брандмаузра Windows       | Исправить                                                    |
| (ф) Просмотр доступных<br>беспроводных сетей      | Подключения типа мост                                        |
| Отключение сетевого<br>устройства                 | Создать ярлык<br>Удалить                                     |
| 🔦 Восстановление подключения                      | Переименовать                                                |
| 📑 Переименование подключения                      | Свойства                                                     |
| Просмотр состояния<br>подключения                 |                                                              |
| Изменение настроек<br>подключения                 |                                                              |
|                                                   |                                                              |

3. У вікні будуть відображатися доступні для підключення бездротові мережі (у даній інструкції буде використана мережа з назвою «Ukrtel»).

| Сетевые задачи                       | Выберите беспроводную сеть                                                                      |                                                      |
|--------------------------------------|-------------------------------------------------------------------------------------------------|------------------------------------------------------|
| 💋 Обновить список сети               | Щелкните по пункту в приведенном ниже списке,<br>беспроводной сети в радиусе действия или получ | чтобы подключиться к<br>ить дополнительные сведения. |
| Установить беспроводную<br>сеть      | ((p)) 2.4_GHZ_NETWORK                                                                           | )<br>166e -                                          |
| Родственные задачи                   | ((Q)) Ukrtel                                                                                    |                                                      |
| Подробнее о беспроводных сетях       | Безопасная беспроводная сеть                                                                    | 1                                                    |
| 🐣 Изменить попалок                   | ((Q)) I Love Ukrtelecom                                                                         |                                                      |
| предпочтения сетей                   | Везопасная беспроводная сеть                                                                    |                                                      |
| Изменить дополнительные<br>параметры | ((Q)) Green                                                                                     |                                                      |
|                                      | 🖁 Безопасная беспроводная сеть (W                                                               | PA) 80000                                            |
|                                      |                                                                                                 |                                                      |
|                                      |                                                                                                 |                                                      |
|                                      |                                                                                                 |                                                      |
|                                      |                                                                                                 |                                                      |

 На потрібній мережі натисніть 1 раз лівою кнопкою миші, а потім на кнопку підключити. Почнеться процес підключення, в ході якого система запросить ключ мережі (пароль від Wi-Fi мережі).

| Беспроводное сетевое подключение 🛛 🛛 🔀              | Беспроводное сетево                                                                                              | е подключение                                                                                                    |
|-----------------------------------------------------|----------------------------------------------------------------------------------------------------|----------------------------------------------------------------------------------------------------|
| Подождите, выполняется подключение к сети "Ukrtel". | Для подключения к сети<br>WEP или WPA). Сетевые н<br>подключение к сети.<br>Введите ключ и нажиите<br>Ключ сети: | "Ukrtel" требуется ключ сети (также называется ключон<br>спочн поногают предотвратить несанкционированное<br>кнопку "Подключить". |
|                                                     | 1000 10010                                                                                                    | ключ сети                                                                                                    |
| Определяется тип сети                               | Подтверждение ключа:                                                                                             | Подтверждение                                                                                                    |
| Отмена                                              |                                                                                                    | Подключить Отмена                                                                                                    |

5. Після введення пароля слід натиснути кнопку «*Подключить*», процес підключення продовжиться.

| ((ရ)) | Ukrtel                         | Получение ☆<br>сетевого адреса |
|-------|--------------------------------|--------------------------------|
| U     | 🕴 Безопасная беспроводная сеть |                                |
|       |                                |                                |
| ((0)) | Ukrtel                         | Подключено ☆                   |

6. Процесс підключення пройшов успішно!

### Перевірка РVС з'єднання «DHCP» на модемі

- 1. У вікні «веб-конфігуратора» модему необхідно вибрати розділ «Basic» та підрозділ «WAN Setting».
- 2. У вікні «WAN Setting» необхідно вибрати «PVC» 2.
- 3. Встановлені значення мають відповідати значенням на малюнку нижче.

| HG530                           | WAN Catting                        |                     |
|---------------------------------|------------------------------------|---------------------|
| Status                          | WAN Setung                         |                     |
| Basic                           |                                    |                     |
| <ul> <li>ADSL Mode</li> </ul>   | PVC                                |                     |
| <ul> <li>WAN Setting</li> </ul> | VPI                                |                     |
| • LAN Setting                   | VCI                                | 40                  |
| • DHCP                          | Active                             | Yes 🔽               |
| • NAT                           | Mode                               | Routing 💌           |
| • IP Route                      | Encapsulation                      | RFC2684B            |
| • Wireless Lan                  | Multiplex                          | LLC 💌               |
| ATM Traffic                     | IP Address                         |                     |
| Advanced                        | Default Route                      |                     |
| Tools                           | NAT                                | € Enable            |
|                                 | Obtain an IP Address Automatically | C Static IP Address |
|                                 | IP Address                         | 0.0.0.0             |
|                                 | Subnet Mask                        | 0.0.0.0             |
|                                 | Gateway                            | 0.0.0.0             |
|                                 | MTU Option                         |                     |
|                                 | MTU(0 means use default)           | 0 bytes             |
|                                 | RIP                                |                     |
|                                 | RIP                                | C Enable O Disable  |
|                                 | RIP Version                        | RIP-1               |
|                                 | RIP Direction                      | BOTH                |
|                                 | Multicast                          |                     |
|                                 | IGMP proxy                         | O Enable 💿 Disable  |
|                                 | Submit Del                         | ete                 |

- 5. В випадку, якщо на модемі з'єднання «DHCP» встановлено за замовченням (введені дані відповідають даним вказаним на малюнку вище), а доступ до мережі Інтернет відступній та на модемі не горить індикатор «Internet», необхідно звернутися до технічної підтримки компанії Укртелеком.
- 6. У випадку, якщо в записі «**PVC**» **2** відсутні налаштування «**DHCP**» данні налаштування необхідно вказати вручну.

### Налаштування PVC з'єднання на модемі для типу підключення «DHCP»

- 1. У вікні «веб-конфігуратора» модему виберіть розділ «Basic» та підрозділ «WAN Setting».
- 2. У вікні «WAN Setting» встановити наступні значення:

| HG530                           | WAN Setting                        |                                          |
|---------------------------------|------------------------------------|------------------------------------------|
| Status                          |                                    |                                          |
| Basic                           | BUG                                |                                          |
| • ADSL Mode                     | PVG                                |                                          |
| <ul> <li>WAN Setting</li> </ul> |                                    |                                          |
| <ul> <li>LAN Setting</li> </ul> | VCI                                | 40                                       |
| • DHCP                          | Active                             | Yes 💌                                    |
| • NAT                           | Mode                               | Routing 🔽                                |
| • IP Route                      | Encapsulation                      | RFC2684B                                 |
| • Wireless Lan                  | Multiplex                          |                                          |
| ATM Traffic                     | IP Address                         |                                          |
| Advanced                        | Default Route                      | ⊙ <sub>Enable</sub> O <sub>Disable</sub> |
| Tools                           | NAT                                | € Enable                                 |
|                                 | Obtain an IP Address Automatically | C Static IP Address                      |
|                                 | IP Address                         | 0.0.0                                    |
|                                 | Subnet Mask                        | 0.0.0                                    |
|                                 | Gateway                            | 0.0.0                                    |
|                                 | MTU Option                         |                                          |
|                                 | MTU(0 means use default)           | 0 bytes                                  |
|                                 | RIP                                |                                          |
|                                 | RIP                                | O <sub>Enable</sub>                      |
|                                 | RIP Version                        | RIP-1 V                                  |
|                                 | RIP Direction                      | BOTH                                     |
|                                 | Multicast                          |                                          |
|                                 | IGMP proxy                         | O Enable O Disable                       |
|                                 | Fuhmit                             | lata                                     |

- PVC 2;
- VPI **1;**
- VCI 40;
- Active Yes;
- Mode *Routing;*
- Encapsulation RFC2684B;
- Multiplex LLC;
- Default Route Enable ;
- Встановити значення *Obtain an Address Automatically.*
- 3. Для збереження налаштувань натисніть кнопку **Submit**

**УВАГА!** У випадку, якщо при збереженні налаштувань буде виникати помилка з використанням опції «**Default Route**» в PVC № «2», то в PVC № «0» необхідно дану опцію вимкнути. Та повторно пройти процедуру налаштування PVC з'єднання на модемі для типу підключення «DHCP»!

### Інструкція з вимкнення «Default Route» в PVC № «0»

- 1. Необхідно вибрати РVС 0.
- 2. Значення «Default Route» встановити *Disable*.
- 3. Для збереження налаштувань натиснути кнопку **Submit**

| WAN Setting        |                     |
|--------------------|---------------------|
|                    |                     |
| PVC                | 0 🗸                 |
| VPI                | 0                   |
| VCI                | 32                  |
| Active             | Yes 💌               |
| Mode               | Routing 💌           |
| Encapsulation      | PPPoE 🔽             |
| Multiplex          | LLC                 |
| Login Information  |                     |
| Service Name       |                     |
| Username           | test@dsl.ukrtel.net |
| Password           | *****               |
| PPP Authentication | AUTO 💌              |
| IP Address         |                     |
| Default Route      | C Enable 💿 Disable  |
| NAT                |                     |

4. Після успішного збереження налаштувань необхідно перейти до розділу «Tools», підрозділу «Reboot».

| HC530             |                     |                            |
|-------------------|---------------------|----------------------------|
| C Status          | Reboot              |                            |
| Bacio             |                     |                            |
| Aduanced          | Reboot              |                            |
| Tools             | Reboot with         | Current Settings           |
| System Management |                     | O Factory Default Settings |
| Diagnostics       |                     | Restart                    |
| Firmware Upgrade  |                     |                            |
| Restore & Backup  | Copyright © 2011 Al | Rights Reserved.           |
| System Log        |                     |                            |
| Reboot            |                     |                            |
| Logout            |                     |                            |

У підрозділі «**Reboot**» потрібно вибрати O Current Settings та натиснути кнопку Restart. Після перезавантаження (триває приблизно 3 хвилини) модем готовий для користування.